# Uploading of Your Answer File

#### Your Answer Files must be Uploaded by 9:00 PM on Thursday, Feb. 27<sup>th</sup>

If you fail to upload your answers by the deadline, your answers from the examination will not be graded, and you will be given a score of zero (0) for each answer.

#### 1. How to Upload Your Answer Files After the Exam

- a) Once you arrive at your home, hotel or other location with Internet connectivity, turn on the computer.
- b) Connect to the Internet and click on the '**SofTest**' icon.
- c) SofTest will auto-launch and upload your answer files.
- d) If you are unable to upload your answer files via SofTest, you will need to manually upload your answer files. Refer to step #3.

## 2. Confirming the Upload of Your Answer Files

- a) Once completed you will receive the green Congratulations Confirmation screen, and an email will be sent to the email address you used when you registered with SofTest.
- b) At this screen, you may click on the **'History**' button to review your upload and download history.
- c) Checking this history report **WILL RECONFIRM** your upload of this exam.
- d) You may also verify the answer file upload by opening SofTest and selecting the **`Exam History**' button.
- e) You may re-send yourself an **Upload Confirmation email** from this screen. Click on the **`Email**' button.

## 3. If NEEDED: How to Manually Upload Your Answer File

- a) Using your Web Browser to access <a href="http://www.examsoft.com/manup">http://www.examsoft.com/manup</a>
- b) When the Manual Upload Login appears enter your ID and password.
- c) This is the same information you use to login to your institution's ExamSoft homepage.
- d) Follow the onscreen instructions to upload your answer file.

## Troubleshooting:

1. Double check your email account that you used to register for SofTest.

2. Enable your email account to receive mail from <a href="mailto:support@examsoft.com">support@examsoft.com</a>